## HƯỚNG DẪN ĐĂNG KÝ

Bước 1: Truy cập vào đường link https://tsdc.binhduong.edu.vn/

Bước 2: Tại Trang Chủ, chọn Đăng ký

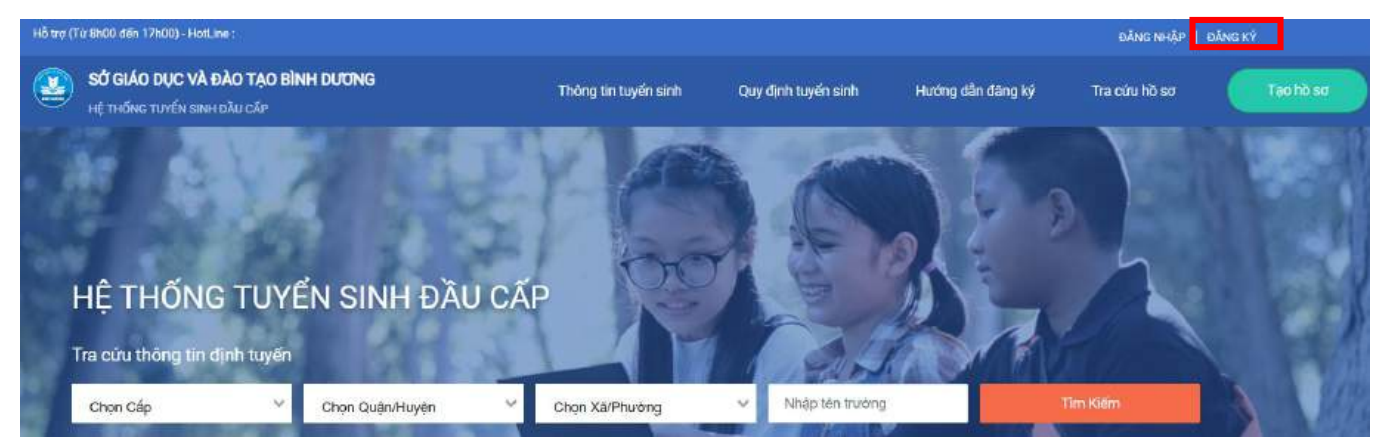

**Bước 3:** Tại Đăng ký, người dùng điền: Họ tên, số điện thoại, mật khẩu và xác thực để đăng ký thông tin

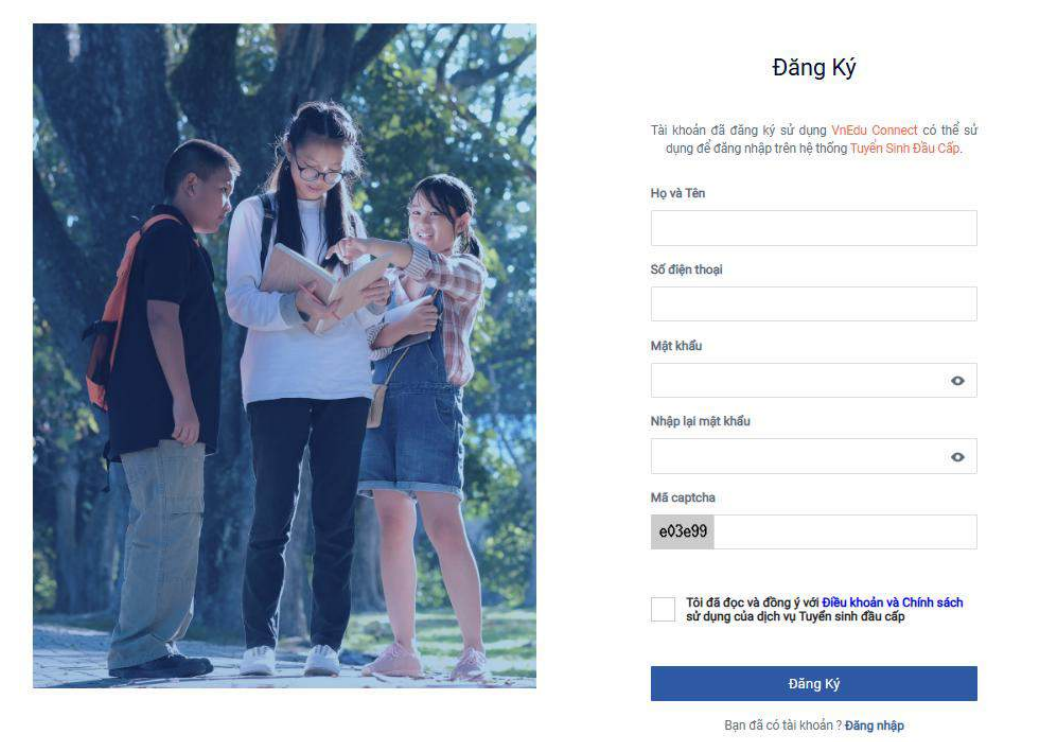

**Bước 4:** Hệ thống sẽ gửi về số điện thoại mã xác nhận đã đăng ký. Nhập mã để xác nhận đăng ký tài khoản

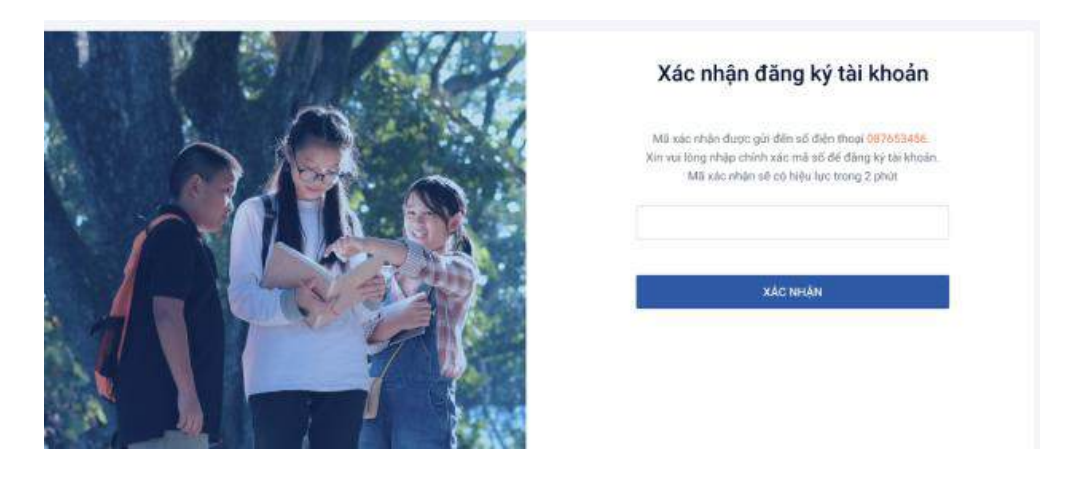

## HƯỚNG DẪN ĐĂNG NHẬP

### Bước 1: Tại Trang Chủ, chọn Đăng nhập

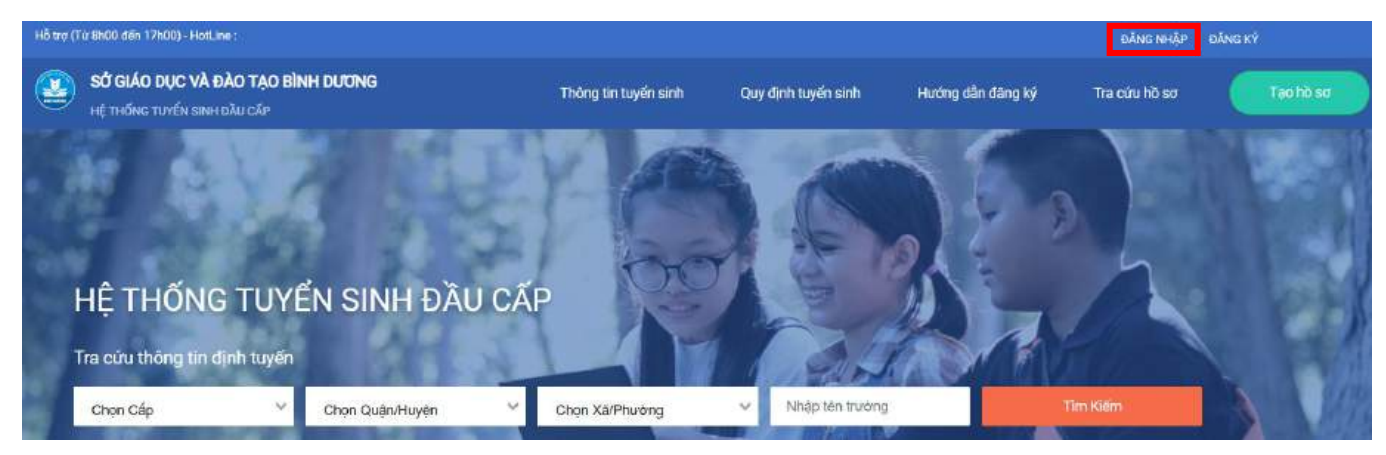

Bước 2: Tại Đăng nhập, người dùng điền: số điện thoại, mật khẩu, mã capcha và xác thực

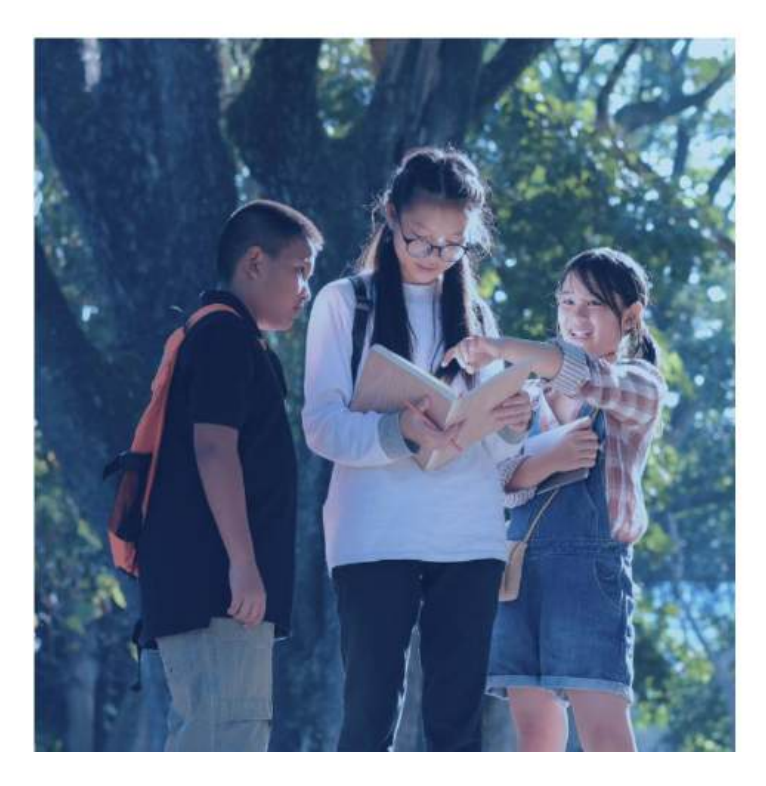

### Đăng Nhập

| Mật khẩu                 |                                 |
|--------------------------|---------------------------------|
|                          | 0                               |
| Mã captcha               | Quên mật khẩu?                  |
| 0079e5                   |                                 |
| Tôi đã đọc và đồng       | ý với Điều khoản và Chính sách  |
| sử dụng của dịch v       | ų Tuyen sinn dau cap            |
| sử dụng của dịch v<br>ĐĂ | u Tuyen sinn dau cap<br>NG NHậP |

### HƯỚNG DẪN TẠO HỒ SƠ

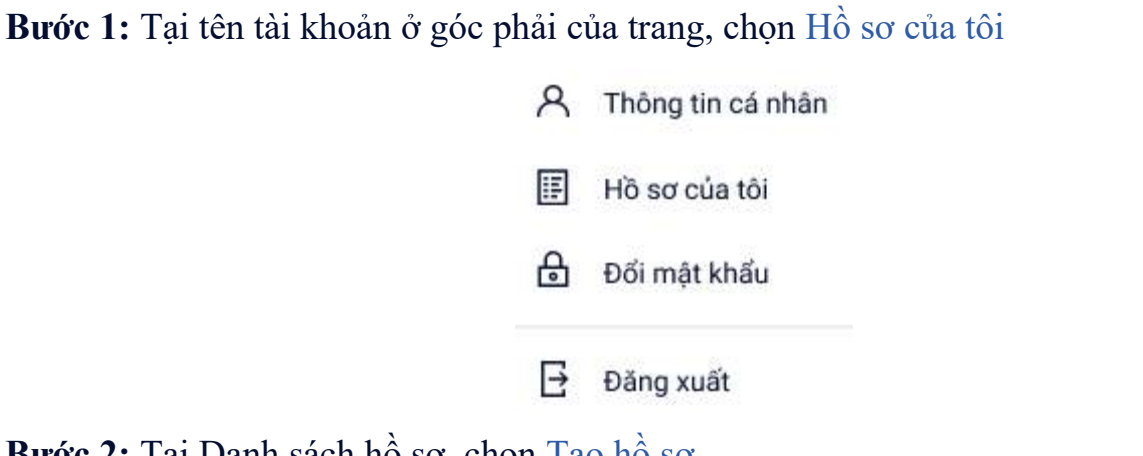

Bước 2: Tại Danh sách hồ sơ, chọn Tạo hồ sơ

| ang chù > 145 sơ của bạn |                                                                                                    |
|--------------------------|----------------------------------------------------------------------------------------------------|
| Danh sách hồ sơ          | at one one the second second |
|                          |                                                                                                    |

Bước 3: Tại Tạo hồ sơ, Nhập các thông tin vào hồ sơ mới tạo. Sau khi kiểm tra đầy đủ thông tin

Phụ huynh học sinh điền đầy đủ các thông tin ở các tab: Thông tin học sinh/gia đình, Hộ khẩu thường trú/Chỗ ở hiện nay, Thông tin năm học trước, Thông tin trường đăng ký. Sau khi nhập và kiểm tra đầy đủ thông tin và nhấn nút Tạo và nộp hồ sơ.

- Tại màn hình Thông tin học sinh/gia đình nhập đầy đủ thông tin:

| hông tin học sinh/gia đình     | Hộ khẩu thường tr | ú/ Chố ở hiện nay | Thông tin năm học trước | Thông tin trường | dăng ký         |
|--------------------------------|-------------------|-------------------|-------------------------|------------------|-----------------|
| uận/Huyện đăng ký tuyển sinh * |                   |                   |                         |                  |                 |
| 0                              | ××                |                   |                         |                  |                 |
| lo và tên *                    |                   | Ngày sinh *       |                         | Cittle timber    |                 |
|                                |                   |                   |                         | Nam 🔵            | Nữ 🚫            |
| Nơi sinh                       |                   |                   |                         | Nam 🕚            | Nữ 🚫            |
| Nơi sinh<br>Tỉnh/Thành phố*    | Quận/Hu           | iyện              | Phường/Xã               | Nam 💿            | Nữ 🚫<br>Địa chỉ |
| Nơi sinh                       |                   |                   |                         | Nam 🔵            | Nữ 🚫            |

| Số định danh cá nhân *                                        | Số BHYT     |              |               |
|---------------------------------------------------------------|-------------|--------------|---------------|
| Thông tin gia đình                                            |             |              |               |
| Số điện thoại liên lạc(cha hoặc mẹ<br>trực tiếp nuôi dưỡng) * | hoặc người  |              |               |
| Họ tên mẹ (Hoặc người giám hộ) *                              | Nghề nghiệp | Nơi công tác | Số điện thoại |
| Họ tên cha                                                    | Nghề nghiệp | Nơi công tác | Số điện thoại |
| Cha.me công tác trong quận đội                                |             |              |               |

Phụ huynh cam kết ghi đủng thông tin tuyển sinh, nếu trường kiếm tra không đúng sẽ hủy bỏ kết quả tuyến sinh.

# - Tại màn hình Hộ khẩu thường trú/Chỗ ở hiện nay nhập đầy đủ thông tin:

| Thông tin học sinh/gia đình | Hộ khẩu thường trù/ Chố ở hiện nay | Thông tin nằm học trước | Thông tin trường đảng kỳ |             |                                 |
|-----------------------------|------------------------------------|-------------------------|--------------------------|-------------|---------------------------------|
| Hộ khẩu thường trú          |                                    |                         |                          |             |                                 |
| Quốc tịch *                 |                                    |                         |                          |             |                                 |
| Việt Nam                    | ×v                                 |                         |                          |             |                                 |
| Tinh/Thành phố *            |                                    | Quận/Huyện *            |                          | Phường/Xã * |                                 |
| Binh Dương                  | ×v                                 | 0                       | x v                      | 0           | × ¥                             |
| Khu dân cư                  |                                    |                         |                          |             |                                 |
| 0                           | × ¥                                |                         |                          |             |                                 |
| Dja chí                     |                                    |                         |                          |             |                                 |
| Số nhà, đường, tổ           |                                    |                         |                          |             |                                 |
| Chố ở hiện nay              |                                    |                         |                          |             | 🗋 Sao chép tháng tin tơ hộ khổu |
| Tinh/Thành phố 📍            |                                    | Quận/Huyện *            |                          | Phường/Xã * |                                 |
| Binh Dương                  | x ¥                                | 0                       | × *                      | 0           | × *                             |
| Khu dân cư                  |                                    |                         |                          |             |                                 |
| 0                           | × ¥                                |                         |                          |             |                                 |
| Địa chí                     |                                    |                         |                          |             |                                 |
| Số nhà, đường, tổ           |                                    |                         |                          |             |                                 |

- Tại màn hình Thông tin năm học trước nhập đầy đủ thông tin:

| Thông tin học sinh/gia đình | Hộ khẩu thường trù/ Chố ở biện nay | Thông tin năm bọc trước | Thông tin trường đăng kỳ |
|-----------------------------|------------------------------------|-------------------------|--------------------------|
|-----------------------------|------------------------------------|-------------------------|--------------------------|

#### Thông tin năm học trước

| Tinh/Thành phố |     | Quận/Huyện |     | Phường/Xă |     |
|----------------|-----|------------|-----|-----------|-----|
| Binh Dương     | × v | 0          | × v | 0         | × ~ |
| Trường         |     | Lóp        |     |           |     |
| 0              | × v |            |     |           |     |

#### Kết quả học tập

| Môn học           | Mức độ đạt được | Điểm ĐKĐT cuối năm |
|-------------------|-----------------|--------------------|
| Tiếng Việt        | ~               |                    |
| Toán              | ·               |                    |
| Khoa học          | ~               |                    |
| Lịch sử và Địa lí | ·               |                    |
| Tiếng Anh         | ~               |                    |

#### Mức độ đạt được về các năng lực

| Tự phục vụ, tự quần | Hợp tác | Tự học giải quyết vấn đề |
|---------------------|---------|--------------------------|
| , v                 | ~       | Ŷ                        |

#### Mức độ đạt được về các phẩm chất

| Chảm học, chăm làm                    | Tự tin, trách nhiệm | Trung thực, kỷ luật | Đoàn kết, yêu thương |
|---------------------------------------|---------------------|---------------------|----------------------|
| · · · · · · · · · · · · · · · · · · · | •                   |                     | ·                    |

# - Tại màn hình Thông tin trường đăng ký nhập đầy đủ thông tin:

|                                                                  | Nguyên Qua         | ng Dùng                                                                                                  |                                  |
|------------------------------------------------------------------|--------------------|----------------------------------------------------------------------------------------------------|----------------------------------|
| Thông tin học sinh/gia đình 🦳 Hệ khẩu thường trú/ Chỗ ở hiện na  | Thông tin năi      | m học trước Thông tin trưởng đông kỳ                                                                     |                                  |
| Trường đăng ký                                                   |                    |                                                                                                    | Trubry Inii tu                   |
| Cilip *                                                          |                    | Truing *                                                                                                 |                                  |
| Trung học cơ sở                                                  | × ¥                | Trường THCS Nguyễn Thị Minh Khai (Thủ Dầu Một ) 🕺 👻                                                      |                                  |
| 01 File scan Đơn xin dự tuyển vào lớp 6*                         |                    |                                                                                                    | Chen file dam kam                |
|                                                                  |                    |                                                                                                    | Dign file dirin kém 土 🗛 🕯        |
| 01 File scan Bán seo giấy khai sinh hợp lẻ.*                     |                    |                                                                                                    |                                  |
|                                                                  |                    |                                                                                                    | 🐞 Ghon file dîrîh kêm 🛛 🕹 hêr le |
| A                                                                | churong trinn tieu | nọc (I ai các crang học bạ có ghi thông tin học sinh phải được scan dùng chiếu trong một tiế đượ nhật)." |                                  |
| 01 File scan Bản photo học bạ tiểu học có sác nhân đã hoàn thàn  |                    |                                                                                                    |                                  |
| G1 File scan Bán photo học bạ tiểu học có xác nhận đã hoàn thành |                    |                                                                                                    | Chien file dirên kêm 🏾 🎞 Tái N   |

Phụ huynh cam kết ghi đúng thông tin tuyến sinh, nếu trường kiểm tra không đúng sẽ hủy bỏ kết quả tuyển sinh.

ΗὖΥ ΕΙΦΙΝΗΑΡ ΤẠΟ VĂ ΝỘΡ Ηὗ SƠ